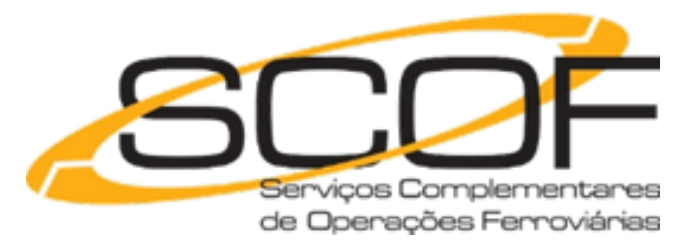

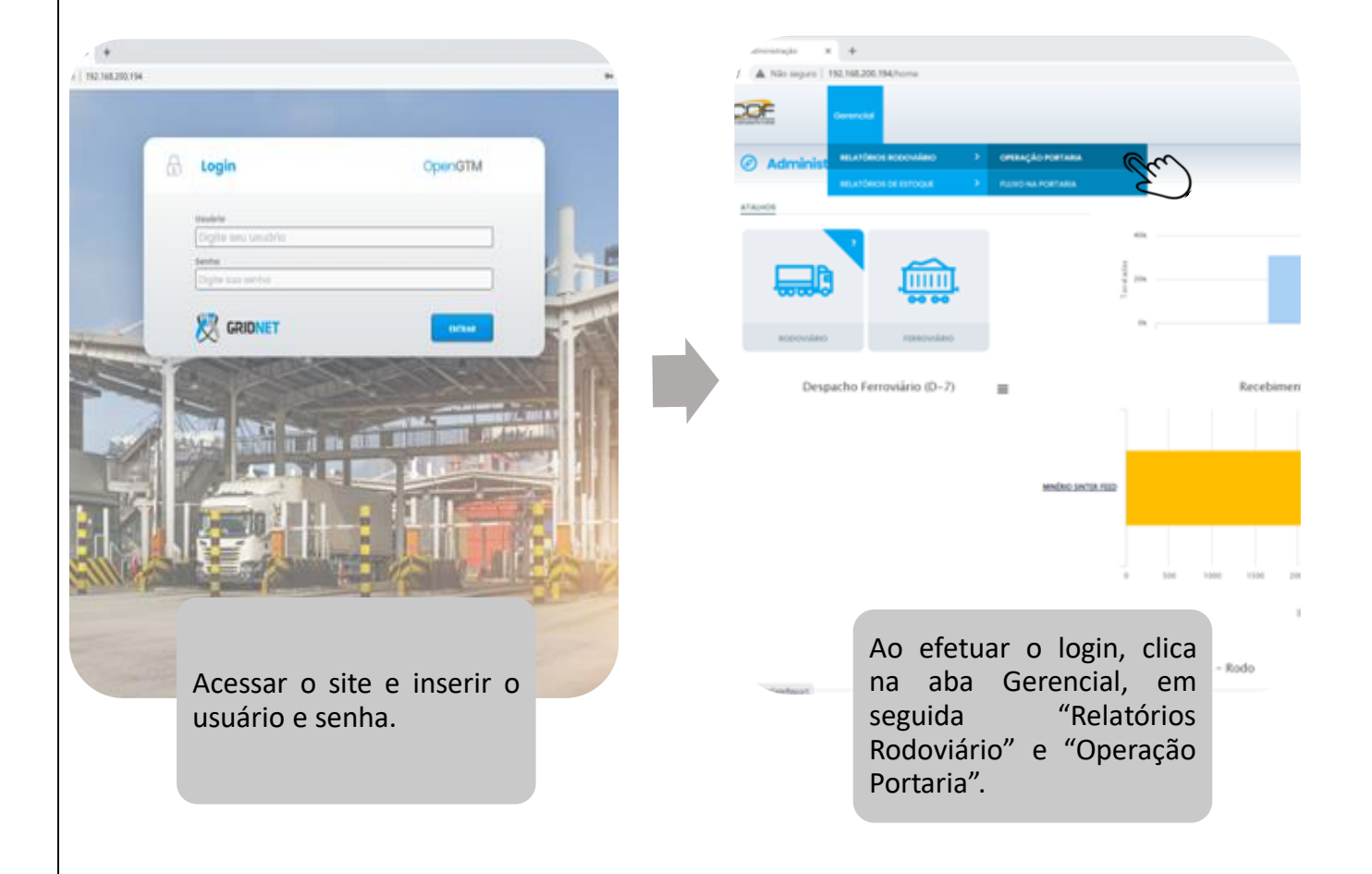

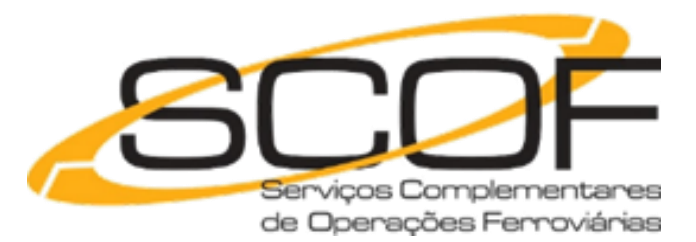

| C Antonio de France X + C A Nice segures   152,156,200,156,vecture calidades port/index                                                                                                    |                                                                                                    |
|----------------------------------------------------------------------------------------------------|----------------------------------------------------------------------------------------------------|
| Connect Connect                                                                                                    | 🖉 Relatório de Entradas em Portaria                                                                    |
| Relatório de Entradas em Portaria                                                                                                    | · remain                                                                                               |
| In Asses                                                                                                    | Net find                                                                                               |
| Perfodo de Operação das Spiporento                                                                                                    | Terreture and terreture and terreture                                                                  |
|                                                                                                    | (a) a                                                                                                  |
|                                                                                                    | Restar                                                                                                 |
| Paragenetative         Object Product (sc Note)                                                                                                    | Temperature Biger Assess (in Asses)                                                                    |
| TOTAL DE REMINOR 200                                                                                                    |                                                                                                    |
| ray blad 0 🗰 80 Mar ins Mar barren Constant Congets Annuality Con                                                                                                    | Sele Ochower Mt                                                                                        |
| KODE      KODE     KODE |                                                                                                    |
| 40.0     40.0     40.0     40.0     40.0     40.0     40.0     40.0     40.0     40.0     40.0     40.0     40.0     40.0     40.0     40.0     40.0     40.0     40.0     40.0     40.0     40.0     40.0     40.0     40.0     40.0     40.0     40.0     40.0     40.0     40.0     40.0     40.0     40.0     40.0     40.0     40.0     40.0     40.0     40.0     40.0     40.0     40.0     40.0     40.0     40.0     40.0     40.0     40.0     40.0     40.0     40.0     40.0     40.0     40.0     40.0     40.0     40.0     40.0     40.0     40.0     40.0     40.0     40.0     40.0     40.0     40.0     40.0     40.0     40.0     40.0     40.0     40.0     40.0     40.0     40.0     40.0     40.0     40.0     40.0     40.0     40.0     40.0     40.0     40.0     40.0     40.0     40.0     40.0     40.0     40.0     40.0     40.0     40.0     40.0     40.0     40.0     40.0     40.0     40.0     40.0     40.0     40.0     40.0     40.0     40.0     40.0     40.0     40.0     40.0     40.0     40.0     40.0     40.0     40.0     40.0     40.0     40.0     40.0     40.0     40.0     40.0     40.0     40.0     40.0     40.0     40.0     40.0     40.0     40.0     40.0     40.0     40.0     40.0     40.0     40.0     40.0     40.0     40.0     40.0     40.0     40.0     40.0     40.0     40.0     40.0     40.0     40.0     40.0     40.0     40.0     40.0     40.0     40.0     40.0     40.0     40.0     40.0     40.0     40.0     40.0     40.0     40.0     40.0     40.0     40.0     40.0     40.0     40.0     40.0     40.0     40.0     40.0     40.0     40.0     40.0     40.0     40.0     40.0     40.0     40.0     40.0     40.0     40.0     40.0     40.0     40.0     40.0     40.0     40.0     40.0     40.0     40.0     40.0     40.0     40.0     40.0     40.0     40.0     40.0     40.0     40.0     40.0     40.0     40.0     40.0     40.0     40.0     40.0     40.0     40.0     40.0     40.0     40.0     40.0     40.0     40.0     40.0     40.0     40.0     40.0     40.0     40.0     40.0     40.0     40.0     40.0  | En)                                                                                                    |
| Preencher o campo<br>"placa" e selecionar a<br>data, em seguida clica<br>em pesquisar.                                                                                                    | Quando o registro da<br>carreta aparecer na tela,<br>clicar no arquivo em PDF<br>para baixar o ticket. |